# Инструкция пользователя системы МСР

ВЕРСИЯ 1.0

# Оглавление

| 1.   | Авторизация в системе         | 2  |
|------|-------------------------------|----|
| 2.   | Работа в системе МСР          | 3  |
| 2.1. | . Раздел «Товары и категории» | 3  |
| 2.2. | . Раздел «Отчеты»»            | 7  |
| 2.2. | .1. Раздел «Рейтинги»         | 8  |
| 2.2. | .2. Раздел «Анализ продаж»    | 8  |
| 2.2. | .3. Раздел «Профиль магазина» | 9  |
| 2.2. | .4. Раздел «Пустые полки»     | 10 |
| 2.2. | .5. Раздел «Тепловая карта»   | 11 |

#### 1. Авторизация в системе

- 1.1. Администратор системы создает учетную запись пользователя.
- 1.2. После создания администратором учетной записи в системе Merchandising Control Program (MCP) на корпоративный электронный адрес пользователя поступает письмо, в котором содержится логин и пароль пользователя.
- 1.3. При входе в систему откроется окно авторизации.
- 1.4. В открывшуюся форму авторизации необходимо ввести логин и пароль, полученный от администратора, и нажать на кнопку «Войти».

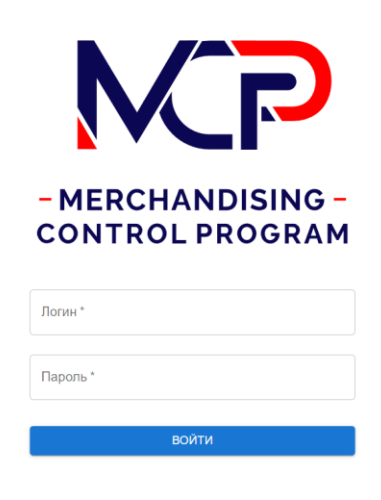

### 2. Работа в системе МСР

После авторизации пользователь попадает в систему МСР, позволяющей выполнять автоматические рекомендации по управлению ассортиментом на торговой точке.

#### 2.1. Раздел «Товары и категории»

- 2.1.1. В разделе «Товары и категории» доступна информация по анализу и прогнозу продаж категорий или товаров, представленных в ассортименте магазина.
- 2.1.2. Для просмотра карточки товара необходимо выбрать категорию, к которой относится товар. Каждая категория, включает все подкатегории нижнего уровня представленного ассортимента магазина.

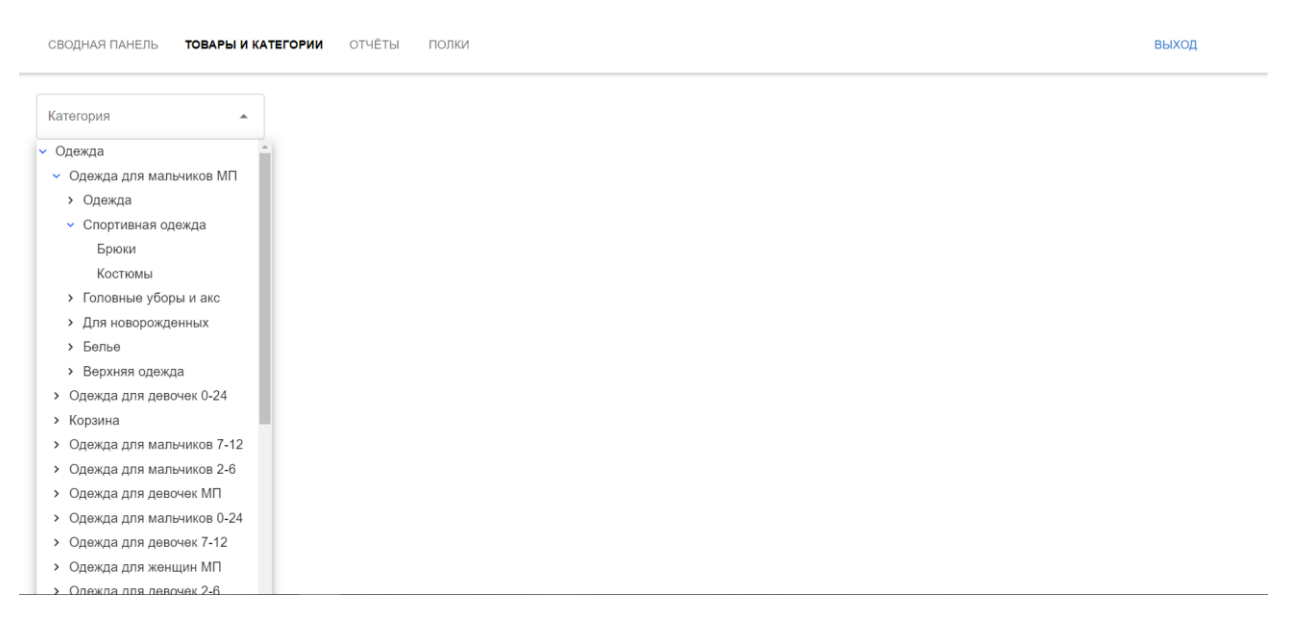

2.1.3. При выборе самой нижней категории выводится весь список товаров, относящихся к данной категории.

| СВОДНАЯ ПАНЕЛЬ ТОВАРЫ             | И КАТЕГОРИИ ОТЧЕТЫ ПОЛКИ                    |          |   | вых |
|-----------------------------------|---------------------------------------------|----------|---|-----|
| Категория<br>О (д/маловес) подгуз | •                                           |          |   |     |
| ID                                | Имя                                         | Предмет  | Í | Ì   |
| 286976                            | Подгуз Huggies Elite Soft 0 до3.5кг<br>50шт | 9400128  |   |     |
| 286973                            | Подгуз Huggles Elite Soft 0 до3.5кг<br>25шт | 9400127  |   |     |
| 280831                            | Подгуз Merries NB XS 3кг 38шт<br>546582     | 62020312 |   |     |
| 279921                            | Подгуз Pampers PremC 0 1.5-2.5кг<br>30шт    | 81658452 |   |     |
| 277891                            | Подгуз PampersProcare 0 1-2.5кг<br>З8шт     | 81634159 |   |     |
|                                   |                                             |          |   |     |
|                                   |                                             |          |   |     |

- 2.1.4. Для просмотра данных о товаре необходимо выбрать интересующий товар. При выборе конкретного товара откроется карточка выбранного товара.
- 2.1.5. В Карточке приведена следующе информация:
  - Сглаженный график продаж за выбранный период и прогноз продаж.

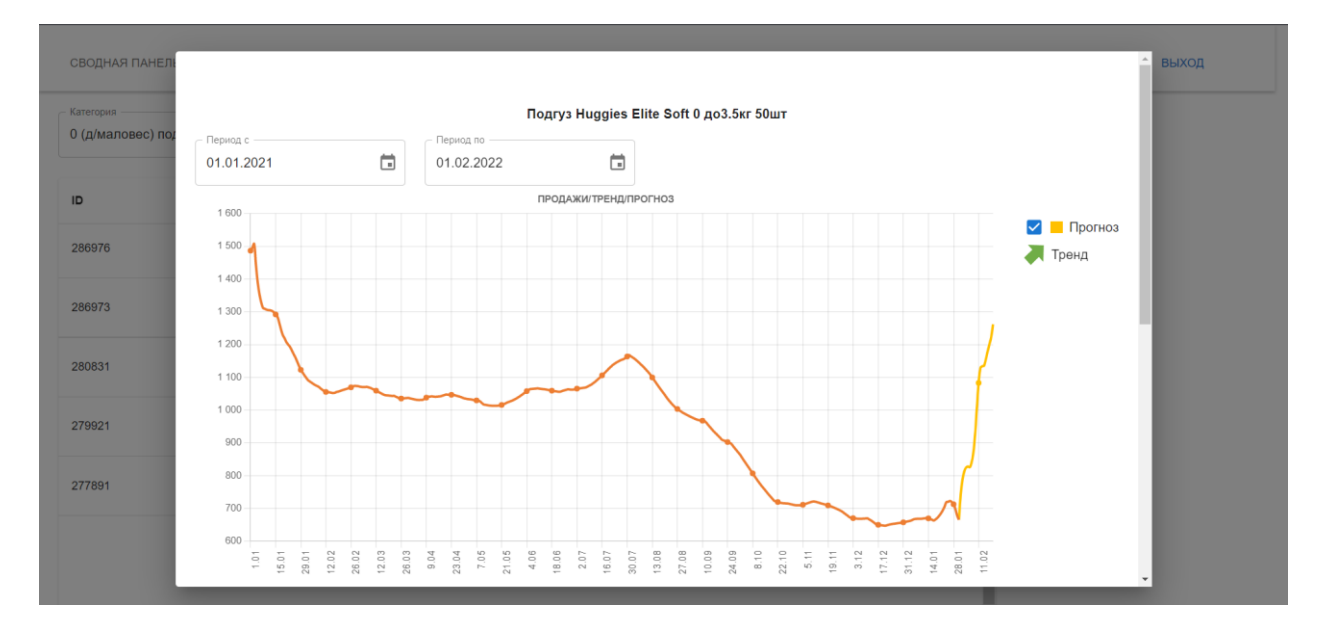

Список товаров и пар товаров, с которыми выбранный товар чаще всего продается.

| Товар     Поддержка О     Достоверность       Пластилин Луч Кроха мяг 12цв 23C 1484-08     47 / 10 045     78%       Карандаш цв Sliwerhof 18цв 134206-18     34 / 10 045     74%       Комплект мебели Щенячий патруль Щ2     23 / 10 045     70%       Доска для лелки Егhaft А4 ДЛ-2822     20 / 10 045     69%       Пластилин Луч Кроха мяг 12цв 23C 1484-08     Комплект мебели Щенячий патруль Щ2     Оддержка О     Доскоерность       Пластилин Луч Кроха мяг 12цв 23C 1484-08     Комплект мебели Щенячий патруль Щ2     47 / 10 045     78%       Карандаш цв Sliwerhof 18цв 134206-18     Доска для лелия Егhaft А4 ДЛ-2822     34 / 10 045     78% | одная панель<br>втория<br>д/маловес) под | г 2 8 2 8 2 8 ∞ 8 г 5<br>Период<br>Вчера ▼ | 4<br>4<br>18<br>19<br>20<br>20<br>20<br>20<br>20<br>20<br>20<br>20<br>20<br>20<br>20<br>20<br>20 | 19<br>17<br>14<br>18<br>18<br>11 |               |
|----------------------------------------------------------------------------------------------------|------------------------------------------|--------------------------------------------|--------------------------------------------------------------------------------------------------|----------------------------------|---------------|
| Пластилин Луч Кроха мяг 12цв 23С 1484-08   47 / 10 045   78%     Карандаш цв Silwerhof 18цв 134206-18   34 / 10 045   74%     Комплект мебели Щенячий патруль Щ2   23 / 10 045   70%     Доска для лелки Еthaft А4 ДЛ-2822   20 / 10 045   69%     Пара Товаров   Поддержка ©   Достоверность     Пластилин Луч Кроха мяг 12цв 23С 1484-08   Комплект мебели Щенячий патруль Щ2   47 / 10 045   78%     Карандаш цв Silwerhof 18цв 134206-18   Доска для лелин Еthaft А4 ДЛ-2822   34 / 10 045   78%                                                                                                    |                                          | Товар                                      |                                                                                                  | Поддержка 🛈                      | Достоверность |
| Карандаш цв Silwerhof 18цв 134206-18   34 / 10 045   74%     Комплект мебели Щенячий патруль Щ2   23 / 10 045   70%     Доска для лепки Erhaft А4 ДЛ-2822   20 / 10 045   69%     Пара Товаров   Поддержка О Достоверность   78%     Пластилян Луч Кроха мяг 12цв 23C 1484-08   Комплект мебели Щенячий патруль Щ2   47 / 10 045   78%     Карандаш цв Silwerhof 18цв 134206-18   Доска для лепки Erhaft А4 ДЛ-2822   34 / 10 045   35%                                                                                                    | 76                                       | Пластилин Луч Кроха мяг 12цв 23С 1484-08   |                                                                                                  | 47 / 10 045                      | 78%           |
| Комплект мебели Щенячий патруль Щ2   23 / 10 045   70%     Доска для лепки Еthaft А4 ДЛ-2822   20 / 10 045   69%     Пара Товаров   Поддержка ©   Достоверность     Пластилян Луч Кроха мяг 12ца 23C 1484-08   Комплект мебели Щенячий патруль Щ2   47 / 10 045   78%     Карандаш цв Silwerhof 18ца 134206-18   Доска для лепки Ethaft А4 ДЛ-2822   34 / 10 045   35%                                                                                                    |                                          | Карандаш цв Silwerhof 18цв 134206-18       |                                                                                                  | 34 / 10 045                      | 74%           |
| Доска для лепки Егнайt А4 ДЛ-2822     20 / 10 045     69%       Пара Товаров     Поддержка ©     Досковерность       Пластилин Луч Кроха мяг 12цв 23C 1484-08     Комплект мебели Щенячий патруль Щ2     47 / 10 045     78%       Карандаш цв Silwerhof 18цв 134206-18     Доска для лепки Егнайt А4 ДЛ-2822     34 / 10 045     35%                                                                                                    | 973                                      | Комплект мебели Щенячий патруль Щ2         |                                                                                                  | 23 / 10 045                      | 70%           |
| Пара Товаров     Поддержка ©     Достоверность       Пластилин Луч Кроха мяг 12цв 23С 1484-08     Комплект мебели Щенячий патруль Щ2     47 / 10 045     78%       Карандаш цв Silwerhof 18цв 134206-18     Доска для лепки Егhatt А4 Дл-2822     34 / 10 045     35%                                                                                                    | 31                                       | Доска для лепки Erhaft А4 ДЛ-2822          |                                                                                                  | 20 / 10 045                      | 69%           |
| Пластилин Луч Кроха мяг 12цв 23C 1484-08     Комплект мебели Щенячий патруль Щ2     47 / 10 045     78%       Карандаш цв Silwerhof 18цв 134206-18     Доска для лепки Erhaft А4 ДЛ-2822     34 / 10 045     35%                                                                                                    |                                          | Пара Товаров                               |                                                                                                  | Поддержка 🛈                      | Достоверность |
| Карандаш цв Silwerhof 18цв 134206-18 Доска для лепня Erhaft А4 ДЛ-2822 34 / 10 045 35%                                                                                                    |                                          | Пластилин Луч Кроха мяг 12цв 23С 1484-08   | Комплект мебели Щенячий патруль Щ2                                                               | 47 / 10 045                      | 78%           |
|                                                                                                    |                                          | Карандаш цв Silwerhof 18цв 134206-18       | Доска для лепки Erhaft А4 ДЛ-2822                                                                | 34 / 10 045                      | 35%           |
|                                                                                                    |                                          |                                            |                                                                                                  |                                  |               |

2.1.6. Период построения сглаженного графика продаж задается вручную: выбирается начальная и конечная дата периода, за который необходимо просмотреть продажи выбранного товара.

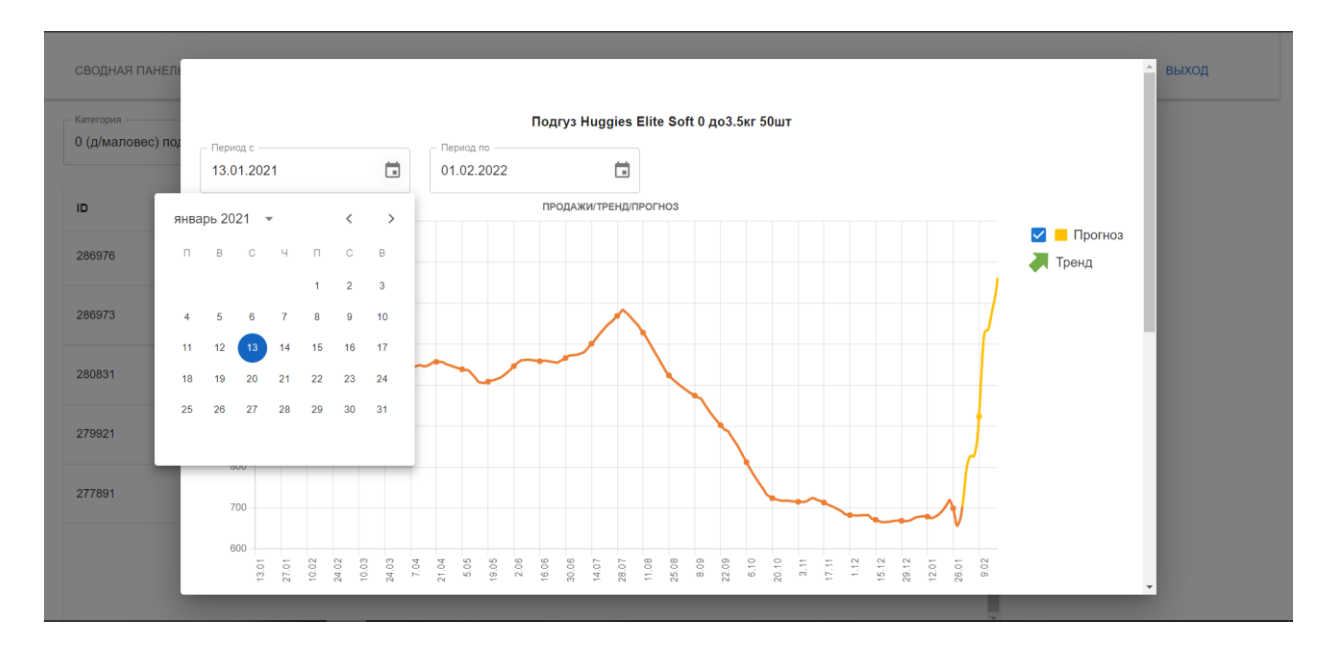

2.1.7. Прогнозируемые данные можно не отображать, для этого необходимо снять чекбокс «Прогноз».

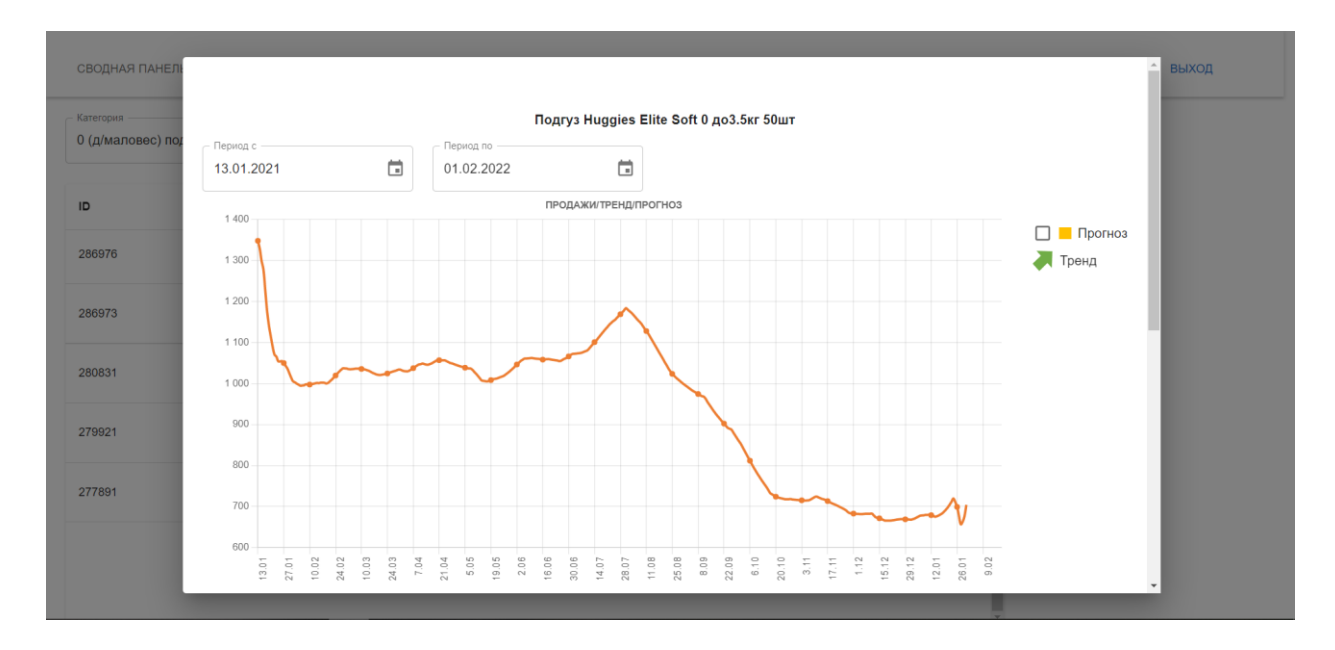

- 2.1.8. Если данных о продажах по категории или по товару за выбранный период недостаточно, график продаж и прогноз продаж не будут построены.
- 2.1.9. Список товаров и пар товаров, с которыми выбранный товар чаще всего продается, можно выбрать за период:
  - 🗌 Вчера
  - 🗌 Неделю назад
  - 🗌 Месяц назад
- 2.1.10. Чтобы задать период в раскрывающемся списке «Период» выбирается интересующий период.

| Вчера     Поддержка О     Достове       76     1     1     1     1     0     Достове     1     1     1     0     Достове     1     1     1     1     1     1     1     1     1     1     1     1     1     1     1     1     1     1     1     1     1     1     1     1     1     1     1     1     1     1     1     1     1     1     1     1     1     1     1     1     1     1     1     1     1     1     1     1     1     1     1     1     1     1     1     1     1     1     1     1     1     1     1     1     1     1     1     1     1     1     1     1     1     1     1     1     1     1     1     1     1     1     1     1     1     1     1     1     1 |           | 15<br>29<br>26<br>28 | 30<br>14<br>23<br>30<br>8<br>8<br>23<br>9<br>8<br>9<br>3<br>30<br>8<br>9<br>3 | *<br>19 1 2 4 5 5 5 5 5 5 5 5 5 5 5 5 5 5 5 5 5 5 | 2 % 2 %<br>Период<br>Вчера |
|----------------------------------------------------------------------------------------------------|-----------|----------------------|-------------------------------------------------------------------------------|---------------------------------------------------|----------------------------|
| Прошлый месяц     2це 23C 1484-08     47 / 10 045     785       Карандаш це Silverhof 18це 134206-18     34 / 10 045     745       Комплект мебели Щенячий патруль Щ2     23 / 10 045     705       З1     Доска для лепки Еthaft А4 ДЛ-2822     20 / 10 045     699       1     Пара Товаров     Поддержка О Достовени Ценячий патруль Щ2     705       1     Карандаш це Silverhof 18це 134206-18     Комплект мебели Ценячий патруль Щ2     47 / 10 045     785                                                                                                    | оверность | Поддержка 🛈 💡        |                                                                               |                                                   | Вчера<br>Прошлая неделя    |
| Карандаш ца Silverhof 18ца 134206-18     34 / 10 045     74 %       73     Комплект мебели Щенячий патруль Щ2     23 / 10 045     70 %       31     Доска для лепки Erhaft A4 ДЛ-2822     20 / 10 045     69 %       21     Пара Товаров     Поддержка © Достовел     Доска для лепки Erhaft A4 ДЛ-2822     47 / 10 045     78 %       91     Карандаш ца Silverhof 18ца 134206-18     Доска для лепки Erhaft A4 ДЛ-2822     34 / 10 045     78 %                                                                                                    | 78%       | 47 / 10 045          |                                                                               | 2цв 23С 1484-08                                   | Прошлый месяц              |
| 73   Комплект мебели Щенячий патруль Щ2   23 / 10 045   701     31   Доска для лепки Егћайt А4 ДЛ-2822   20 / 10 045   691     21   Пара Товаров   Поддержка О Достове     11   Пластилин Луч Кроха мяг 12цв 23C 1484-08   Комплект мебели Щенячий патруль Щ2   47 / 10 045   789     21   Карандаш цв Silverhof 18цв 134206-18   Доска для лепки Егћайt А4 ДЛ-2822   34 / 10 045   359                                                                                                    | 74%       | 34 / 10 045          |                                                                               | 18цв 134206-18                                    | Карандаш цв Silwerhof 1    |
| 31 Доска для лепки Егнат А4 ДЛ-2822 20 / 10 045 699   21 Пара Товаров Поддержка © Достовен   91 Пластилнин Луч Кроха мяг 12ца 23С 1484-08 Комплект мебели Щенячий патруль Щ2 47 / 10 045 789   карандаш ца Silverhof 18ца 134206-18 Доска для лепки Егнат А4 ДЛ-2822 34 / 10 045 359                                                                                                    | 70%       | 23 / 10 045          |                                                                               | ччий патруль Щ2                                   | Комплект мебели Щеняч      |
| Пара Товаров     Поддержка О     Достовер       Пластилин Луч Кроха мяг 12цв 23С 1484-08     Комплект мебели Щенячий патруль Щ2     47 / 10 045     789       Карандаш цв Silwerhof 18цв 134206-18     Доска для лепки Еrhatt А4 ДЛ-2822     34 / 10 045     359                                                                                                    | 69%       | 20 / 10 045          |                                                                               | А4 ДЛ-2822                                        | Доска для лепки Erhaft /   |
| Пластилин Луч Кроха мяг 12цв 23С 1484-08     Комплект мебели Щенячий патруль Щ2     47 / 10 045     789       Карандаш цв Silwerhof 18цв 134206-18     Доска для лелки Erhaft А4 ДЛ-2822     34 / 10 045     359                                                                                                    | оверность | Поддержка 🛈          |                                                                               |                                                   | Пара Товаров               |
| Карандаш цв Silwerhof 18цв 134206-18 Доска для лепки Erhaft А4 ДЛ-2822 34 / 10 045 359                                                                                                    | 78%       | 47 / 10 045          | Комплект мебели Щенячий патруль Щ2                                            | ияг 12цв 23С 1484-08                              | Пластилин Луч Кроха мя     |
|                                                                                                    | 35%       | 34 / 10 045          | Доска для лепки Erhaft А4 ДЛ-2822                                             | 18цв 134206-18                                    | Карандаш цв Silwerhof 1    |
|                                                                                                    |           |                      |                                                                               |                                                   |                            |

2.1.10.1. Список содержит следующую информацию:

□ Наименование товара.

- Поддержка товара (отношение количества чеков, включающих выбранный и указанные в списке товары, ко всем чекам за выбранный период).
- Достоверность (вероятность того, что товар или пару товаров купят при условии, что был куплен выбранный товар).
- 2.1.10.2. Для закрытия карточки товара необходимо нажать на пустое поле.
- 2.1.11. Для просмотра карточки категории необходимо нажать на любую интересующую категорию в раскрывающемся списке «Категории».
  - 2.1.11.1. Карточка категории включает:
    - Сглаженный график продаж всех товаров категории и прогноз продаж.
    - Категории, которые наиболее часто продаются вместе с выбранной категорией
  - 2.1.11.2. Для закрытия карточки категории необходимо нажать на пустое поле.
- 2.2. Раздел «Отчеты»»

Раздел «Отчеты» включает 5 подразделов:

- 🗌 Рейтинги
- 🗌 Анализ продаж
- 🗌 Профиль магазина
- 🗌 Пустые полки
- 🗌 Тепловая карта

| СВОДНАЯ ПАНЕЛЬ ТОВАРЫ И КАТЕГОРИИ | отчёты полки                                                                    |          |   |        |   |        |            | выход |
|-----------------------------------|---------------------------------------------------------------------------------|----------|---|--------|---|--------|------------|-------|
| Тороговая точка                   | Рейтинги<br>Анализ продаж<br>Профиль магазина<br>Пустые полки<br>Тепловая карта | атегория | • | Период | • | лидеры | АУТСАЙДЕРЫ |       |

### 2.2.1. Раздел «Рейтинги»

- 2.2.1.1. Для просмотра отчет по рейтингам продаж конкретного магазина в раскрывающемся меню необходимо выбрать раздел «Рейтинги».
- 2.2.1.2. В открывшемся разделе выбирается интересующий магазин, категория и период, нажав «Лидеры» или «Аутсайдеры», формируется и выводится на экран отчет в виде списка. Можно сформировать отчет по категории любого уровня.

| СВОДНАЯ ПАН                     | НЕЛЬ ТОВАРЫ И КАТЕГОРИИ ОТЧЁТЫ ПОЈ                     | іки                                         |                  |               |            | BI |
|---------------------------------|--------------------------------------------------------|---------------------------------------------|------------------|---------------|------------|----|
| Тороговая точка –<br>Название N | Лагазина 🔹 👻                                           | Категория<br>Канцелярия, книги, мультимед 👻 | Вчера •          | лидеры        | АУТСАЙДЕРЫ |    |
| )тчёт по лидер                  | ам / аутсайдерам продаж товаров категории: <b>Канц</b> | елярия, книги, мультимедиа                  |                  |               |            |    |
| Позиция                         | Товар                                                  | Продано штук                                | Продано на сумму | Тренд         |            |    |
| 2↑ 1                            | Пластилин Луч Кроха мяг 12цв 23С 1484-08               | 16 453                                      | 75 648           | ĸ             |            |    |
| 2↓ 2                            | Карандаш цв Silwerhof 18цв 134206-18                   | 4 564                                       | 34 578           | ĸ             |            |    |
| 2↓ 3                            | Комплект мебели Щенячий патруль Щ2                     | 4 321                                       | 33 127           | $\rightarrow$ |            |    |
| 1↑4                             | Доска для лепки Erhaft А4 ДЛ-2822                      | 3 789                                       | 28 475           | $\rightarrow$ |            |    |
| 0   5                           | Кисти Silwerhof Цветландия 5шт                         | 3 586                                       | 27 588           | Ŕ             |            |    |
| 3↑6                             | Пластилин Луч Фантазия 12цв 25С 1523-08                | 2 100                                       | 24 186           | R             |            |    |

## 2.2.2. Раздел «Анализ продаж»

- 2.2.2.1. Для просмотра отчета по анализу совместных продаж (какие товары с какими лучше всего продаются) в раскрывающемся меню «Отчеты» выбирается раздел «Анализ продаж».
- 2.2.2.2. В открывшемся разделе выбирается интересующий период, формируется и выводится на экран отчет в виде списка, где указаны наименования товаров, которые чаще всего продаются вместе, поддержка данных товаров и достоверность.
- 2.2.2.3. Отчет можно сформировать за период:
  - 🗌 Вчера
  - 🗌 Неделю назад
  - 🗌 Месяц назад
- 2.2.2.4. Можно сформировать отчет по парам и тройкам товаров.

| Топ совместных продаж товаров           |                                      |             |               |
|-----------------------------------------|--------------------------------------|-------------|---------------|
| Период<br>Прошлая неделя - ПАРЫ ТРОЙ    | іки                                  |             |               |
| Товар 1                                 | Товар 2                              | Поддержка 🛈 | Достоверность |
| Сок ФрутоНяня яблоко-вишня 0.2л с 5мес  | Револьвер Gonher полицейский 33/0    | 47 / 10 045 | 78%           |
| Облож д/учеб/тетрErhaft302              | Доска для лепки Erhaft А4 ДЛ-2822    | 34 / 10 045 | 74%           |
| Подставка д/книг Erhaft в асс ШП-2825   | Кардиган для девочек:Тёмно-синий:140 | 23 / 10 045 | 69%           |
| Набор Attivio Микроскоп 23предмета 2135 | Толстовка:Жёлтый:74                  | 20 / 10 045 | 70%           |
| Игрушка Demi Star Пылесос ОТЕ0632090    | Экскаватор Bruder гусеничный 02-432  | 20 / 10 045 | 49%           |
| Кусоч фрукт Фрутоняня ябл-мал 15г с 12м | Чай Нірр фруктовый 200г с 6мес       | 20 / 10 045 | 72%           |
| Планер АВС Птеранодон RF104-EL          | Одежда для куклы Модница 1701        | 18 / 10 045 | 91%           |

#### 2.2.3. Раздел «Профиль магазина»

- 2.2.3.1. Для просмотра отчета по определению профиля магазина в раскрывающемся меню «Отчеты» выбирается раздел «Профиль магазина».
- 2.2.3.2. В открывшемся разделе нужно выбрать интересующий магазин, формируется и выводится на экран отчет по категориям покупателей, посещающих данный магазин. Категории покупаете разбиты на кластеры.

| СВОДНАЯ ПАНЕЛЬ ТОЕ                   | ВАРЫ И КАТЕГОРИИ <b>ОТЧЁТЫ</b> ПИ | олки                   |              | выход |
|--------------------------------------|-----------------------------------|------------------------|--------------|-------|
| Профиль магазина                     |                                   |                        |              |       |
| Тороговая точка<br>Название магазина | X *                               | ]                      |              |       |
| Кластер                              | Топ категория                     | Дата рассчёта кластера | Кол-во чеков |       |
| Кластер 1                            | Обувь                             | 16.11.222022           | 36452        |       |
| Кластер 2                            | Обувь                             | 16.11.222022           | 24564        |       |
| Кластер 3                            | Обувь                             | 16.11.222022           | 7465342      |       |
| Кластер 4                            | Обувь                             | 16.11.222022           | 4356435      |       |
| Кластер 5                            | Обувь                             | 16.11.222022           | 35646        |       |

2.2.3.3. При выборе конкретного кластера открывается всплывающее окно с подробной информацией о выбранном кластере.

выход

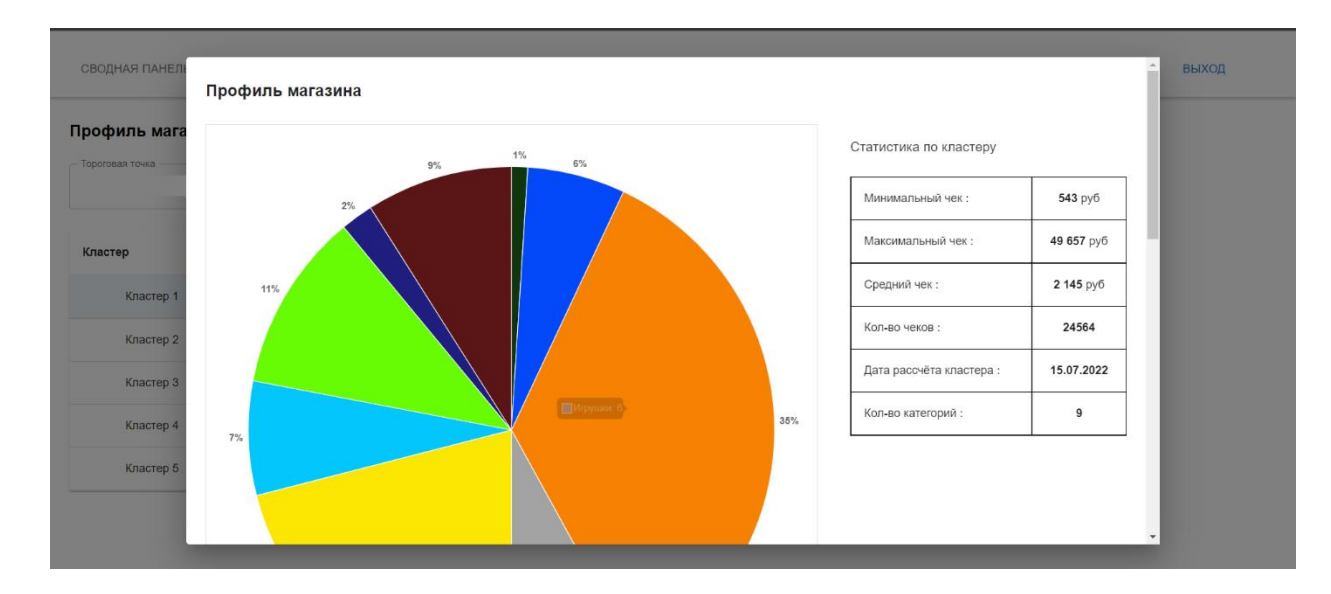

2.2.3.4. Для закрытия всплывающего окна необходимо нажать на пустое поле.

#### 2.2.4. Раздел «Пустые полки»

- 2.2.4.1. Для формирования отчета по наличию/отсутствию пустых полок в торговой сети магазина в раскрывающемся меню «Отчеты» необходимо выбрать раздел «Пустые полки».
- 2.2.4.2. На экран выводится отчет в виде списка с указанием мест пустых полок всех торговых точек

| СВОДНАЯ ПАНЕЛЬ ТОВАРЫ И КАТЕГОРИИ | отчёты полки |                     |                            |      | выход |
|-----------------------------------|--------------|---------------------|----------------------------|------|-------|
| Тороговая точка                   | •            |                     |                            |      |       |
| Торговая точка                    | Полка        | Дата фиксации       | Дата последнего обновления | Файл |       |
| Название магазина                 | P-0979       | 17.11.2022 07:45:55 | 17.11.2022 07:45:55        |      |       |
| Название магазина                 | P-3402       | 17.11.2022 07:45:55 | 17.11.2022 07:45:55        |      |       |
| Название магазина                 | P-8947       | 17.11.2022 07:45:55 | 17.11.2022 07:45:55        | -    |       |
| Название магазина                 | P-5647       | 17.11.2022 07:45:55 | 17.11.2022 07:45:55        | -    |       |
| Название магазина                 | P-7782       | 17.11.2022 07:45:55 | 17.11.2022 07:45:55        |      |       |

- 2.2.4.3. Если система зафиксировала наличие пустой полки, информация о ней появится в отчете.
- 2.2.4.4. Для фильтра полученного списка по интересующему магазину в раскрывающемся списке необходимо выбрать одну торговую

точку, в списке останутся данные о пустых полках только по выбранному магазину.

2.2.4.5. При нажатии на наименование полки во всплывающем окне появиться фотография, зафиксированная системой, с пустыми местами на полке.

## Наименование магазина

Полка: Р-0979 Дата фиксации: 16.11.2022 07:36:43 Обнолвено: 16.11.2022 07:36:43

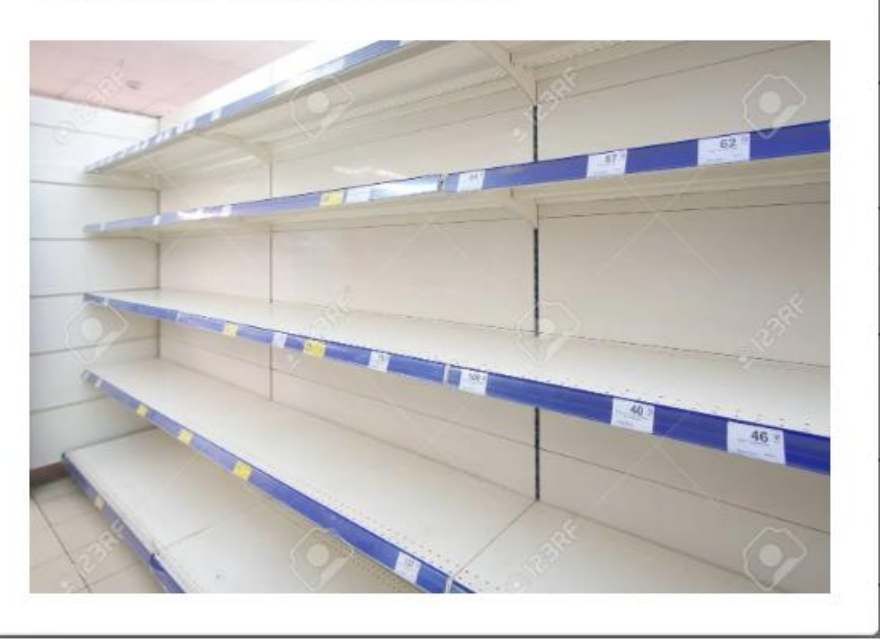

2.2.4.6. Для закрытия всплывающего окна необходимо нажать на пустое поле.

## 2.2.5. Раздел «Тепловая карта»

- 2.2.5.1. Для формирования тепловой карты магазина, отображающей зоны наибольшей проходимости покупателей, в раскрывающемся меню «Отчеты» необходимо выбрать раздел «Тепловая карта».
- 2.2.5.2. В открывшемся разделе нужно выбрать интересующий магазин и период. Формируется карта выбранного магазина с указанием зон наибольшей проходимости за весь выбранный период и по дням (или месяцам, если выбран период за весь год) выбранного периода. Чем краснее цвет зоны, тем больше покупателей там было зафиксировано камерами системы.

| тарана тарата старата старата старата старата старата старата старата старата старата старата старата старата с<br>Чики т 2022 т Неделя т Week of ноя | ek of нояб. 16 🛅 |
|----------------------------------------------------------------------------------------------------|------------------|
|----------------------------------------------------------------------------------------------------|------------------|

За период

Тепловая карта торговой точки за 14 ноября 2022 - 20 ноября 2022г.

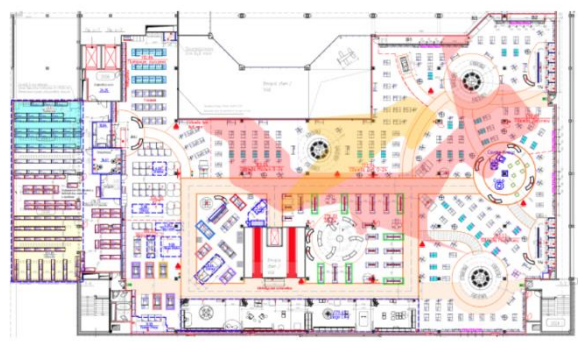

По дням

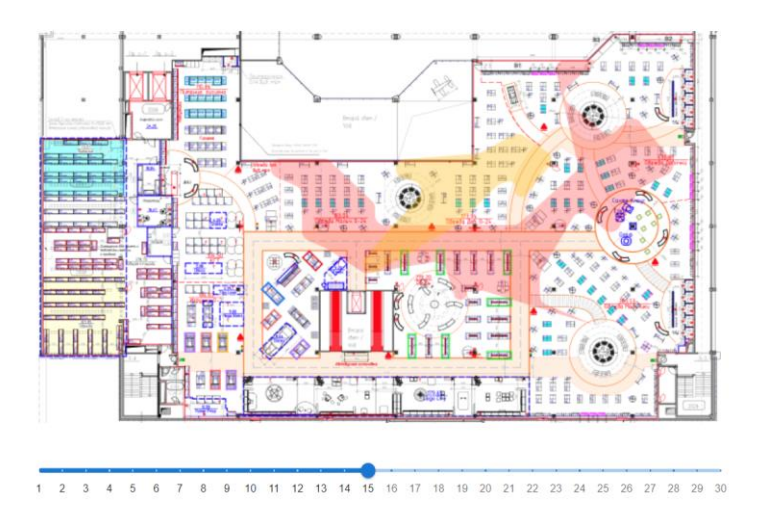

- 2.2.5.3. Можно сформировать отчет за любой день, неделю, месяц или год с момента подключения системы.
- 2.3. Для завершения работы в системе необходимо нажать на кнопку «Выход».